# Instrukcja postępowania w przypadku wystąpienia problemów z wysyłaniem danych do CEPiK.

Instrukcja jest uniwersalna i można ją wykonać na Windows XP / Windows Vista / Windows 7 / Windows 8 / Windows 10

# Instrukcja ma zastosowanie tylko w przypadku wystąpienia jednego z 3 poniższych błędów!

### 1. <u>Przy próbie zaczytania danych do Portalu pojawia się błąd Javy:</u>

"Your security settings have blocked an application from running"

| Java Application Blocked                                                                                                    | 23                        |
|----------------------------------------------------------------------------------------------------|---------------------------|
| Application Blocked by Java Security                                                                                                    |                           |
| For security, applications must now meet the requirements for the Hi<br>settings, or be part of the Exception Site List, to be allowed to run. | igh or Very High security |
| More Information                                                                                                    |                           |
| Reason: Your security settings have blocked an application from m<br>"Permissions" manifest attribute in the main jar.                         | unning due to missing a   |
|                                                                                                    | ОК                        |
|                                                                                                    |                           |

#### Rozwiązanie jest na stronach 2-3

2. <u>Przy próbie zaczytania danych do Portalu pojawia się błąd Javy</u> "Error - Click for details"

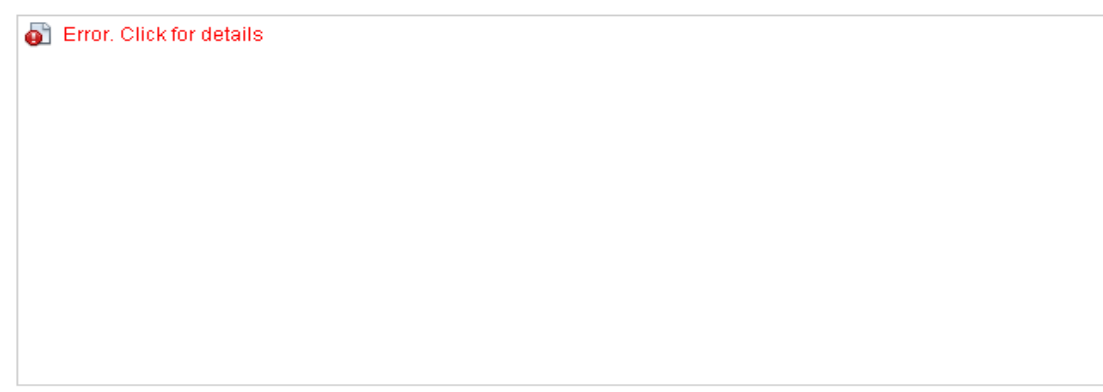

Rozwiązanie jest na stronach 4 – 5

 Zamiast tabeli do dodawania danych jest komunikat: "Ta wtyczka ma problemy z bezpieczeństwem. Aktywuj Java Deployment Toolkit." Rozwiązanie jest na stronach 6 - 7

# <u>Rozwiązanie dla błędu 1:</u> <u>"Your security settings have blocked an application from running"</u>

1. W celu rozwiązania błędu trzeba zmienić poziom zabezpieczeń dla uruchamianych apletów Javy tak aby nie były blokowane przez przeglądarki internetowe. Zmian dokonujemy w Panelu kontrolnym Javy (Java Control Panel)

Odnajdywanie panelu Java Control Panel:

w Windows 7, Windows 8, Windows Vista:

- Nacisnąć przycisk Start, po czym wybrać opcję Panel sterowania.
- W polu wyszukiwania w Panelu sterowania wpisać: Java Control Panel.
- Kliknąć na ikonie Java, aby otworzyć Java Control Panel.

w Windows XP:

- Nacisnąć przycisk Start, po czym wybrać opcję Panel sterowania.
- Kliknąć dwukrotnie na ikonie Java, aby otworzyć Java Control Panel.

| 🖆 Java Control Panel                                                                                                    |                                         |         |       | ×    |
|----------------------------------------------------------------------------------------------------|-----------------------------------------|---------|-------|------|
| General Update Java Security Advanced                                                                                                 |                                         |         |       |      |
| About                                                                                                    |                                         |         |       |      |
| View version information about Java Control Panel.                                                                                    |                                         |         |       |      |
|                                                                                                    |                                         | A       | bout  |      |
| Network Settings                                                                                                    |                                         |         |       |      |
| Network settings are used when making Internet connections. By<br>settings in your web browser. Only advanced users should modify     | default, Java will u<br>these settings. | ise the | netwo | ork  |
|                                                                                                    | Netwo                                   | rk Sett | ings  | •    |
| Temporary Internet Files                                                                                                    |                                         |         |       |      |
| Files you use in Java applications are stored in a special folder for<br>advanced users should delete files or modify these settings. | quick execution la                      | ter. On | ly    |      |
|                                                                                                    | Settings                                | Vie     | ew    |      |
| Java in the browser is enabled.                                                                                                    |                                         |         |       |      |
| See the Security tab                                                                                                    |                                         |         |       |      |
|                                                                                                    |                                         |         |       |      |
|                                                                                                    |                                         |         |       |      |
|                                                                                                    |                                         |         |       |      |
|                                                                                                    |                                         |         |       |      |
|                                                                                                    |                                         |         |       |      |
|                                                                                                    |                                         |         |       |      |
|                                                                                                    |                                         |         |       |      |
|                                                                                                    | OK Can                                  | cel     | A     | pply |
|                                                                                                    |                                         |         |       |      |

2. Na zakładce "Security" trzeba upewnić się że ustawiony jest poziom High oraz dodać 2 wyjątki dla uruchamiania apletów Javy na stronie CEPiKu. przyciskiem "Edite Site List" otwieramy listę wyjątków.

| 🛓 Exception Site List                                                                                      | ×                            |
|----------------------------------------------------------------------------------------------------|------------------------------|
| Applications launched from the sites listed below will be allowed to run aft<br>prompts.                   | ter the appropriate security |
| Click Add to add an item to this list.                                                                     |                              |
| FILE and HTTP protocols are considered a security risk.<br>We recommend using HTTPS sites where available. | Add Remove                   |
|                                                                                                    | OK Cancel                    |

3. Przyciskiem "Add" możemy edytować listę wyjątków i dodać do niej wpisy:

|           | Dla SKP oraz ADR             | Dla OZZ                      |
|-----------|------------------------------|------------------------------|
| wyjątek 1 | https://www.cepik.gov.pl     | https://ozz.cepik.gov.pl     |
| wyjątek 2 | https://www.cepik.gov.pl:444 | https://ozz.cepik.gov.pl:444 |

4. Poprawnie dodane wyjątki dla SKP wyglądają jak poniżej

| 🛃 Java Control Panel                                                                                                    |
|----------------------------------------------------------------------------------------------------|
| General Update Java Security Advanced                                                                                                    |
| ✓ Enable Java content in the browser                                                                                                    |
|                                                                                                    |
|                                                                                                    |
| Security level for applications not on the Exception Site list                                                                                                    |
| 🔘 Very High                                                                                                    |
| Only Java applications identified by a certificate from a trusted authority are allowed to run,<br>and only if the certificate can be verified as not revoked.     |
| e High                                                                                                    |
| Java applications identified by a certificate from a trusted authority are allowed to run, even if<br>the revocation status of the certificate cannot be verified. |
| Exception Site List                                                                                                    |
| Applications launched from the sites listed below will be allowed to run after the appropriate security<br>prompts.                                                |
| https://www.cepik.gov.pl<br>https://www.cepik.gov.pl:444                                                                                                    |
| Restore Security Prompts Manage Certificates                                                                                                    |
|                                                                                                    |
| OK Cancel Apply                                                                                                    |

Zmiany potwierdzamy przyciskiem **OK**.

## Rozwiązanie dla błędu 2: "Error - Click for details"

W celu rozwiązania problemu należy wykonać reinstalację Javy wg poniższej kolejności:

Odinstalować wszystkie maszyny wirtualne Java.
 Start > panel sterowania > dodaj lub usuń programy
 Na liście programów proszę odszukać wszystkie pozycje o nazwie "Java" i wszystkie z tej listy "Usunąć"

#### **2.** Usunąć katalog JAVA z:

- C:\Program files\ (dla systemów 32 bit)

- C:\Pliki programów (x86)\ (dla systemów 64 bit)

W celu wykonania pkt. 2 proszę kliknąć na "Mój komputer" > dysk C: > Program files >na katalogu "Java" kliknąć prawym klawiszem myszy i wybrać opcję "USUŃ"

#### 3. Należy pobrać aktualną wersję Java ze strony:

http://www.java.com (Version 8)

4. Zainstalować pobraną maszynę wirtualną Java (jxpiinstall.exe).

#### 5. W przeglądarce internetowej Firefox należy wpisać adres:

http://cepik:cepik@sd.coi.gov.pl

(lub)

http://sd.coi.gov.pl (użytkownik: cepik hasło: cepik)

6. Wchodzimy do folderu Java

#### 7. Pobieramy i zapisujemy na dysku plik Dodatek\_java8u60.exe

(jeśli będzie nowsza Java, pobieramy plik dostosowany do nowszej wersji)

#### 8. Uruchamiamy pobrany plik Dodatek\_java8u60.exe i dokonujemy instalacji

(instalator wykrywa automatycznie lokalizację Javy proszę tego nie zmieniać)

 Po wykonaniu wszystkich kroków należy ponownie uruchomić przeglądarkę Mozilla Firefox. 10. Po ponownym uruchomieniu przeglądarki i zalogowaniu do <u>www.cepik.gov.pl</u> , proszę wejść do "Aplikacje MSWiA" i zalogować się do właściwej aplikacji (proszę upewnić się, że czytnik jest podpięty i karta z certyfikatem jest poprawnie włożona)
Dla SKP: <u>https://www.cepik.gov.pl/mwebt-usr</u>
Dla OZZ: <u>https://ozz.cepik.gov.pl/ozz/app</u>

Dla ADR: <u>https://www.cepik.gov.pl/adr-web</u>

11. Proszę przejść do aplikacji i spróbować przesłać dane do CEPiKu.

Ostatnim krokiem jest akceptacja i pozwolenie na uruchomienie apletów Javy dla Cepiku, przyciskiem "Continue"

| Security V            | Warning S                                                                                                   | 3 |
|-----------------------|----------------------------------------------------------------------------------------------------|---|
| <b>Do y</b><br>The co | ou want to Continue?<br>onnection to this website is untrusted.                                             |   |
|                       | Website: https://www.cepik.gov.pl:444                                                                       |   |
| Note:                 | The certificate is not valid and cannot be used to verify the identity of this website.<br>More Information |   |
|                       | Continue Cancel                                                                                             | ] |

#### Oraz przyciskiem "Run"

| Do yo               | ou want t                            | o run this                            | application?                                                                                                    |
|---------------------|--------------------------------------|---------------------------------------|----------------------------------------------------------------------------------------------------|
| ſ                   | 6                                    | Publisher:                            | Centralny Osrodek Informatyki                                                                                    |
| L.                  | Ê                                    | Locations:                            | https://www.cepik.gov.pl:444                                                                                     |
|                     |                                      |                                       | https://www.cepik.gov.pl                                                                                         |
| This app<br>informa | blication will ru<br>tion at risk. R | un with unrestri<br>un this applicati | cted access which may put your computer and personal<br>ion only if you trust the locations and publisher above. |
| 1                   | More Inform                          | ation                                 | Run Cancel                                                                                                    |

## <u>Rozwiązanie dla błędu 3:</u> "Ta wtyczka ma problemy z bezpieczeństwem. Aktywuj Java Deployment Toolkit."

Jeśli po zalogowaniu i naciśnięciu przycisku "Importuj" w miejscu gdzie powinna być widoczna tabela do dodawania i wysyłania plików widoczna jest komunikat

"Ta wtyczka ma problemy z bezpieczeństwem. Aktywuj Java Deployment Toolkit." lub w miejscu tabeli jest PUSTA BIAŁA STRONA

| Firefox T BADANIA TECHNICZNE (2.4.34) - Import +    |   |
|-----------------------------------------------------|---|
| ← 🙆 https://www.cepik.gov.pl/mwebt-usr/app          |   |
| Zzęsto odwiedzane                                   | • |
| CEPIK   Centralna Ewidencja<br>Pojazdów I Kierowców |   |
| BADANIA TECHNICZNE                                  |   |
| Import badań                                        |   |

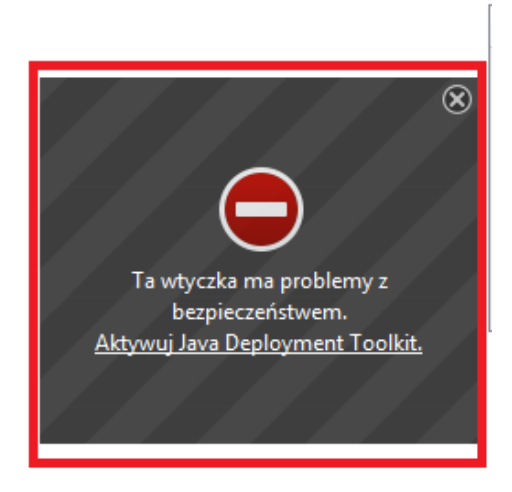

#### Rozwiązanie:

Proszę w pierwszej kolejności o sprawdzenie konfiguracji wtyczek/rozszerzeń.

Przed paskiem adresu https://www.cepik.gov.pl/ widoczny jest symbol klocka w kolorze czerwonym lub szarym, proszę na niego kliknąć.

W ramce, która wyświetli wtyczki Javy trzeba zmienić dla każdej wtyczki na "Pozwól i zapamiętaj" i potwierdzić przyciskiem OK.

| https://www.cepik.gov.pl/mwebt-usr/ap                                 | pp                                  |
|-----------------------------------------------------------------------|-------------------------------------|
| Pozwolić witrynie www.cepik.gov.pl na urucham                         | ianie wtyczek?                      |
| Java Deployment Toolkit                                               | Pozwól i zapamietaj                 |
| Niebezpieczna wtyczka! Jakie jest ryzyko?                             |                                     |
| Muebezpieczna wtyczka! Jakie jest ryzyko?<br>Java(TM) Platform SE 7 U | Pozwól teraz<br>Pozwól i zapamiętaj |

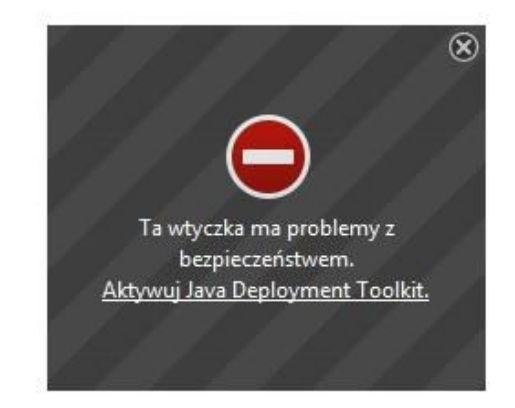

Po aktywacji wtyczek zaleca się zamknięcie i ponowne uruchomienie przeglądarki Firefox, na stronie do przesyłania danych powinna być widoczna tabela do zaczytania pliku.

Jeśli powyższa instrukcja nie rozwiązała Państwa problemu proszę o kontakt z: Zespół Service Desk CEPiK tel. (42) 253 54 99 lub (42) 253 54 54 e-mail: <u>service desk portal@coi.gov.pl</u> Centralny Ośrodek Informatyki Al. Marszałka Piłsudskiego 76

90-330 Łódź